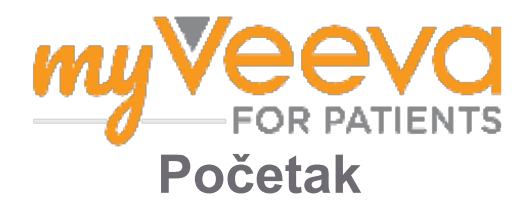

## Pozdrav i dobro došli

Kada učestvujete u kliničkom ispitivanju, biće potrebno da obavite nekoliko aktivnosti. Za ovo ispitivanje ćete koristiti aplikaciju MyVeeva for Patients da biste ih obavili. Ove aktivnosti mogu uključivati:

- Potpisivanje obrazaca pristanka
- Odgovaranje na upitnike
- · Pregled predstojećih poseta i uključivanje u video-posete

Svi podaci koje prikupimo čuvaju se u tajnosti i može ih videti samo vaš studijski tim.

Pored toga, našu aplikaciju možete koristiti 24 sata dnevno, 7 dana u nedelji da biste pratili predstojeće posete i završene zadatke.

## Vaše obaveze

Upravljanje studijskim aktivnostima može biti teško i zato smo sve što treba da uradite stavili na jedno mesto. Kartica "Vaše obaveze" ima tri odeljka:

- **Danas:** Svi obrasci, upitnici i posete koji su dostupni za dovršavanje ili čiji je rok danas. Opcioni upitnici sa oznakom "Po potrebi" takođe su u ovom odeljku.
- Sutra: Svi obrasci, upitnici i posete koje ćete morati da dovršite sutra.
- Predstojeće posete: Predstojeće video ili lične posete

Da biste videli šta ste već dovršili, izaberite Prikaži završeno.

#### Ne možete da izaberete obavezu?

Ako ne možete da izaberete obavezu, možda još uvek nije dostupna. Pogledajte datum i vreme ispod naslova da biste videli kada će biti dostupna.

## Obaveštenja

Ako ste naveli imejl adresu, šaljemo imejlove sa obaveštenjima kada obaveze budu dodeljene i kada ih je potrebno obaviti.

### Koristite telefon ili tablet?

Preporučujemo vam da uključite prosleđena obaveštenja kako bi vas uređaj podsetio kada treba da dovršite neku obavezu.

Evo kako da ih uključite:

- 1. Otvorite karticu "Nalog"
- 2. Izaberite "Podešavanja".
- 3. Izaberite ikonu otvaranja 🆸 pored "Obaveštenja"..
- 4. Uključite prosleđena obaveštenja. Koristite podešavanja uređaja.

# Potpisivanje obrazaca pristanka 📑

Da biste mogli da učestvujete u studi-

ji, morate da potpišete najmanje jedan obrazac pristanka.

Ako je studijski tim napravio obrasce elektronskim putem, možete ih potpisati koristeći ovu aplikaciju. Evo kako možete da ih potpišete:

- 1. Otvorite karticu "Vaše obaveze" 🔗.
- 2. Izaberite obrazac.

### Zaključan obrazac?

To znači da možete da pregledate dokument, ali da još uvek nemate dozvolu da ga potpišete. Možda prvo morate da potpišete druge dokumente ili će vam studijski tim dati šifru kada možete da ga potpišete.

- 3. Pročitajte obrazac.
- 4. **Potpišite obrazac.** Obrazac možete da potpišete na neki od ovih načina:
  - Kliknite na ili dodirnite blok potpisa da biste potpisali.
  - Potpišite se u polju za potpis, a zatim izaberite "Primeni".
- 5. **Pošaljite obrazac studijskom timu.** Izaberite "**Pošalji".**

## Uključivanje u video-posetu

Ako vam je studijski tim zakazao video-posete, u njih možete da se uključite sa svog uređaja bez odlaska u ordinaciju studijskog tima.

Ako imate zakazanu video-posetu, evo kako možete da se uključite u nju:

- 1. Otvorite karticu **"Vaše obaveze**" 🔗.
- 2. Izaberite video-posetu u koju želite da se uključite.
- 3. Izaberite "Uključite se u sastanak".

# Odgovaranje na upitnike

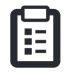

U okviru studije vam mogu biti postavljena pitanja o kvalitetu života ili zdravstvenom stanju. Možete odgovoriti na ove upitnike u ovoj aplikaciji gde god da se nalazite. Vaši odgovori su poverljivi i videće ih samo vaš studijski tim.

Kada treba da odgovorite na novi upitnik, dobićete obaveštenje o tome putem imejla ili u aplikaciji.

Evo kako možete da odgovorite na upitnik:

- 1. Otvorite karticu "Vaše obaveze" 🧭.
- 2. Izaberite upitnik.
- 3. Izaberite "U redu". Upitnik se otvara.
- Odgovorite na pitanja u upitniku. Možete da pomerite prikaz nagore da biste videli pitanja na koja ste već odgovorili.
- 5. **Izaberite "Pošalji".** Vaši odgovori na pitanja u upitniku šalju se vašem studijskom timu.

Kod većih upitnika, ako ih započnete pre krajnjeg roka, možete da napravite pauzu i vratite se kasnije kako biste ih završili pre krajnjeg datuma i vremena.

Ako tokom odgovaranja napravite pauzu, kada se vratite, upitnik će i dalje biti dostupan na kartici "Vaše obaveze" i uz njega će biti naveden rezime. Kada izaberete upitnik, nastavićete tamo gde ste stali.

## Potrebna vam je pomoć?

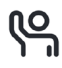

Ako imate pitanje – ne brinite! U bilo kom trenutku možete da zatražite pomoć od studijskog tima.

Izaberite dugme **Zatražite pomoć za studiju** na kartici "Studija" **•**.

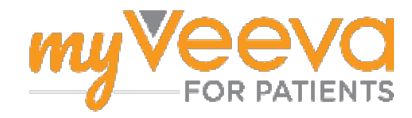